# ขั้นตอนการจองห้อง ของคณะเทคโนโลยี

1.ทำการ Login เข้าระบบ ด้วย Username Password เดียวกันกับ mail KKU

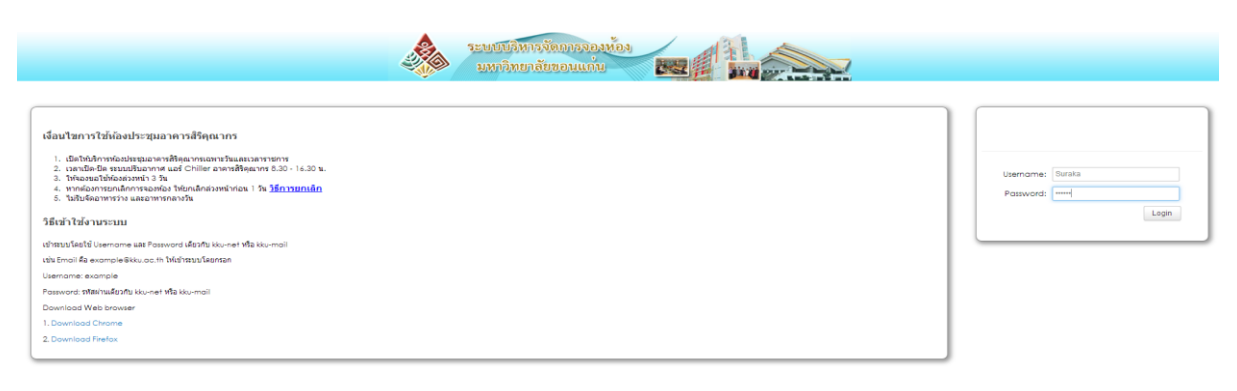

<u>ภาพที่</u> 1 แสดงการเข้าสู่ระบบ

2.ตรวจสอบห้องที่จะจองว่าว่าง หรือเปล่า ให้เลือกพื้นที่การศึกษา เทคโนโลยี > เลือกดูห้องที่จะจอง

ข้อความ สีแดง และสีเหลือง หมายถึงช่วงเวลาที่มีคนจองแล้ว เลือกช่วงเวลาที่ไม่มีคนจอง หรือ ว่าง

| ระบบจองห้อง ประชุม เรียน อ                                                                                                    | บรม สัมมนา ม                       | เหาวิทยาลัยขอ                                                                                                    | นแก่น                                               | _                           | _   | _                 |
|----------------------------------------------------------------------------------------------------|------------------------------------|----------------------------------------------------------------------------------------------------|-----------------------------------------------------|-----------------------------|-----|-------------------|
| การจองน้อง รายงาน คู่มือ                                                                                                    |                                    |                                                                                                    |                                                     |                             |     |                   |
| ยินดีต้อนรับ surapol kangkhampa สู่ระบบ –                                                                                                    | ł                                  |                                                                                                    |                                                     |                             |     |                   |
| ทั้นที่การศึกษา เทครันโลยิ ▼ <ul> <li>แสดงข้อมูลทั้เฉพาะที่เราของ</li> <li>แสดงข้อมูลใน GOOGLE CALENDAR ของเรา</li> <li>สถานะ อนุมัติ ของ</li> </ul> |                                    | ท้อรบระชายะเพื่องฟ้า (250 ที่นิ่ง / 120 ที่นิ่งสอบ ) ▼<br>เรือง<br>พ้อรบระชายะเพื่องฟ้า (250 ที่นิ่ง / 120 ที่นิ่งสอบ )<br>พ้อรประชาย (401 (15 ที่นิ่ง)<br>พ้อรประชาย (421 (15 ที่นิ่ง)<br>พ้อรประชาย (222 / 100 ที่นิ่ง / 26 ที่นิ่งสอบ)<br>พ้อรเชียน (222 / 100 ที่นิ่ง / 26 ที่นิ่งสอบ)<br>พ้อรเชียน (222 (50 ที่นิ่ง / 42 ที่นิ่งสอบ)<br>พ้อรเชียน (222 (50 ที่นิ่ง / 42 ที่นิ่งสอบ)<br>พ้อรเชียน (222 (40 ที่นิ่ง / 26 ที่นิ่งสอบ)<br>พ้อรเชียน (222 (40 ที่นิ่ง / 28 ที่นิ่งสอบ) |                                                     |                             |     | เดือน สัปตาม์ วัน |
|                                                                                                    | ×                                  | ห้องเรียน 6225 (40 ที่นั่ง /28 ที่<br>ห้องเรียน 6228 (80 ที่นั่ง / 60 ขึ<br>น้องเรียน 6202 (25 ที่นั่ง /20 ที่                                                                                                    | ນັ່ນສອນ)<br>ໃນ້ໍ່ນສອນ)<br>ນັ້ນສອນ)                  |                             | 4-5 |                   |
| 30                                                                                                    |                                    | ห้องเรียน 8629 (40 ที่นื่อ / 30 ที่<br>ห้องเรียน 1201-40 ที่นึ่ง / 28 ที่<br>ห้องเรียน 1202-3 80 ที่นึ่ง / 28 ที่<br>ห้องเรียน 1204-40 ที่นึ่ง / 28 ที่<br>ห้องเรียน 1205-40 ที่นึ่ง / 28 ที่                                                                                                    | านิงสอบ)<br>นิงสอบ<br>ที่นิงสอบ<br>นิงสอบ<br>นิงสอบ | 4                           | 5   | 6                 |
|                                                                                                    | 8                                  | 3                                                                                                    | 10                                                  | 11                          | 12  | 13                |
| 14                                                                                                    | 15                                 | 16                                                                                                    | 17<br>8:30-16:30 i<br>beam                          | 18<br>อมริม- นาอปรีสที่ปีเท | 19  | 20                |
| 21                                                                                                    | 22<br>8:30-16:30 ***###**<br>96#*1 | 23<br>មានដល់អីដ អា                                                                                                    | 24                                                  | 25                          | 28  | 27                |

<u>ภาพที่</u> 2 แสดงการตรวจสอบห้องว่าง เพื่อทำการจองห้อง

## 3.การจองห้อง ให้เลือกที่ > A การจองห้อง > B จัดการห้อง

| / L<br>+                                                  | <ul> <li>C A Butusesiñe deeu eux ×</li> <li>C A A A the https://www2.kku.ac.th/ecluster/index2.php</li> </ul>                                                                  |             |    |                 |    |     |       |  |  |  |
|-----------------------------------------------------------|----------------------------------------------------------------------------------------------------|-------------|----|-----------------|----|-----|-------|--|--|--|
| A ระบบจองห้อง ประชุม เรียน อบรม สัมมนา มหาวิทยาลัยขอนแก่น |                                                                                                    |             |    |                 |    |     |       |  |  |  |
| В                                                         | การจองน้อง รายงาน คู่มือ<br>จัดการจองห้อง<br>รายการจองห้อง<br>รายการจองห้อง<br>เพราะเพราะ จอกจะ ol kangkhai                                                                    | mpa สู่ระบบ |    |                 |    |     |       |  |  |  |
|                                                           | พื้นที่การศึกษา เลือก V เลือก V<br>u แสดงข่อมูลที่เฉพาะที่เราจอง<br>u แสดงข่อมูลใน GOOGLE CALENDAR ของเรา<br>สถานะ อมนัติ จอง<br>0 0 โดปราวัน อันวาคม 2014 เลื่อน ปีมีลาน์ วัน |             |    |                 |    |     |       |  |  |  |
|                                                           | and the first second and matterial second                                                                                                    |             |    |                 |    | do5 | เสาร์ |  |  |  |
|                                                           | 30                                                                                                    | 1           | 2  | <b>7</b> 8<br>3 | 4  | 5   | 6     |  |  |  |
|                                                           | 7                                                                                                    | 8           | 9  | 10              | 11 | 12  | 13    |  |  |  |
|                                                           | 14                                                                                                    | 15          | 16 | 17              | 18 | 19  | 20    |  |  |  |

<u>ภาพที่</u> 3 แสดงการเข้าหมวดจองห้อง

#### 3.กรอกข้อมูลรายละเอียดการจองห้อง

| Time Line                                 |                                                                                 |                                       |                       |     |         |          |        |    |            |         |         |
|-------------------------------------------|---------------------------------------------------------------------------------|---------------------------------------|-----------------------|-----|---------|----------|--------|----|------------|---------|---------|
|                                           | Friday 19 s. ø. 2014                                                            |                                       |                       |     |         |          |        |    |            |         |         |
| 08:00                                     | 09:00                                                                           | 10:00                                 | 11:00                 | Α   | 12:00   |          | 13:00  |    | 14:00      |         | 15:00   |
| แบบฟอร์มจองห้อง                           |                                                                                 |                                       |                       |     |         |          |        |    |            |         |         |
| คณะ                                       | เทคโนโลยี                                                                       | *                                     |                       |     |         |          |        |    |            |         |         |
| หน่วยงาน                                  | สำนักงานคณบดิ                                                                   | *                                     |                       | В   |         |          |        |    |            |         |         |
| พื้นที่การศึกษา                           | เทคโนโลอี ▼ ท้อง                                                                | บรรยายเพื่องฟ้า 🔻                     | *                     |     |         |          |        |    |            |         |         |
|                                           | ดรณีจองวันเดียว 15                                                              | 9-12-2014                             |                       |     |         |          |        |    |            |         |         |
| <sup>3</sup> נאזים C                      | กรณีจองเป็นช่วง 00                                                              | 0-00- ถึงวัน                          | й <mark>00-00-</mark> | วัน | อาทิตย์ | 🗍 จันทร์ | อ้งคาร | ис | 🔲 พฤทัสบดี | 🗌 ศุกร์ | 🗍 เสาร์ |
| เวลา                                      | 08:30                                                                           | ×                                     |                       |     |         |          |        |    |            |         |         |
| ถึงเวลา                                   | 18:30                                                                           | *                                     |                       | — D |         |          |        |    |            |         |         |
| ขอใช้บริการห้องเพื่อ                      | การเรียนการสอน 🔻 อบรมบ                                                          | คลากร                                 |                       |     |         |          |        |    |            |         |         |
| จำนวนผู้เข้าอบรม                          | 100                                                                             | *                                     |                       |     |         |          |        |    |            |         |         |
| ขอฟต์แวร์ ที่ใช้<br>ฮาร์ดแวร์ ที่ใช้      |                                                                                 |                                       |                       |     |         | _        |        |    |            |         |         |
| ชื่อ - สกุลผู้ติดต่อ                      | นายประทีป เทวงษา                                                                |                                       |                       | *   |         |          |        |    |            |         |         |
| เบอร์โทรศัพท์ผู้ติดต่อ                    | 44841                                                                           |                                       |                       | •   |         |          | F      |    |            |         |         |
| เมลผู้ติดต่อ                              | suraka@kku.ac.th                                                                |                                       |                       | *   |         |          |        |    |            |         |         |
|                                           | ข้อกำหนดการขอใช้บริการห้อง                                                      | 1                                     |                       |     |         | _        |        |    |            |         |         |
|                                           | 1. ไม่รับจัดอาหารว่าง และอ                                                      | านารกลางวัน<br>- วั                   |                       |     |         |          |        |    |            |         |         |
|                                           | <ol> <li>∠. เหจองขอ เช่นองล่วงหน้า</li> <li>3. นากต้องการยกเลิกการจะ</li> </ol> | ง วน<br>องน้องใน้ยกเลิกส่วงนน้ำก่อน 1 | วัน                   |     |         |          |        |    |            |         |         |
| S                                         |                                                                                 |                                       |                       |     |         |          |        |    |            |         |         |
| 🛥 บนฟกเน google calendar<br>บันทึก ยกเล็ก |                                                                                 |                                       |                       |     |         |          |        |    |            |         |         |
|                                           |                                                                                 |                                       |                       |     |         |          |        |    |            |         |         |

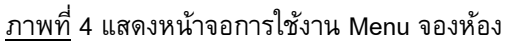

#### อธิบายรายละเอียด

A แสดงสถานะการใช้เขตพื้นที่การศึกษาว่าได้ ถูกใช้ไปแล้วหรือยัง ซึ่งเมื่อผู้ใช้เลือกพื้นที่ การศึกษา และวันที่แล้วจะแสดงสถานะการใช้เขตพื้นที่การศึกษาของวันนี้ให้ดู

B - ข้อมูลที่ต้องกรอกคือระบุคณะ หน่วยงาน ของท่าน

- เขตพื้นที่การศึกษาที่ท่านต้องการใช้ห้อง

### C ระบุวันที่จองซึ่งสามารถจองได้ 2 แบบ คือ

 - กรณีจองวันเดียว คือ ระบุวันที่จองโดยสามารถเลือกได้จากปฏิทินเมื่อคลิก เมาส์จะมีกล่องปฏิทิน ขึ้นมาให้เลือก วัน เดือน ปี ที่จะจอง

กรณีจองเป็นช่วง คือ ระบุว่าต้องการจองจากวันไหนถึงวันไหน และระบุว่าทุกวันอะไร เช่น ตั้งแต่
 วันที่ 19 - 26 ธันวาคม ทุกวันศุกร์ เป็นตัน

- D เวลาที่ขอใช้ห้อง ในเวลาใดถึงเวลาใด
- E ขอใช้บริการห้องเพื่ออะไร จำนวนคนเท่าไร
- F กรอกชื่อ สกุล เบอร์โทรศัพท์ E-mail ของผู้จอง
- G เลือก <u>บันทึก</u> เสร็จสิ้นการจองห้อง จะขึ้นสถานะจอง <mark>สีเหลือง</mark>
- เมื่อเจ้าหน้าที่ตรวจสอบ จะเปลี่ยนสถานะให้เป็น อนุมัติ <mark>สีแดง</mark>

#### <u>กรณี ยกเลิกการจองห้อง แจ้งล่วงหน้าก่อน 1 วัน</u>

ให้โทรศัพท์ติดต่อเจ้าหน้าที่ หรือมาติดต่อด้วยตนเอง **เบอร์โทรศัพท์ภายใน** 44641, 12339, 725

- (1). นายศุภชัย ดรเสนา (2). นายอาทิตย์ เชียงเครือ
- (3). นายอ่อนศรี แก้วศิริ (4). นายประที่ป เทวงษา

**จัดทำโดย** นายประทีป เทวงษา คณะเทคโนโลยี มหาวิทยาลัยขอนแก่น